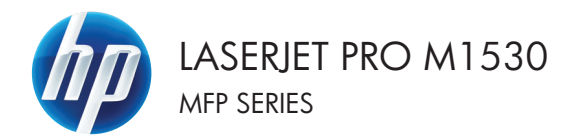

# Stručná referenční příručka

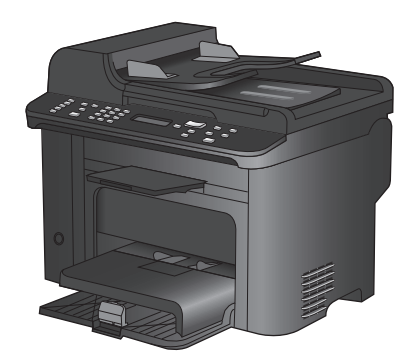

#### Tisk na zvláštní papír, štítky a průhledné fólie

1. V nabídce **Soubor** používaného programu klikněte na položku **Tisk**.

 Vyberte produkt a pak klikněte na tlačítko Vlastnosti nebo Předvolby.

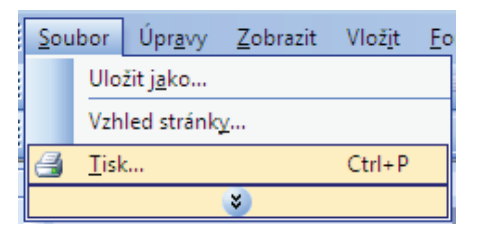

| Tisk                                  |                                                                                                    | ? 💌                                   |
|---------------------------------------|----------------------------------------------------------------------------------------------------|---------------------------------------|
| Tiskárna                              |                                                                                                    |                                       |
| Název:                                | 👼 - The second second se                                                                                                    | ▼ Mastnosti                           |
| Stav:<br>Typ:                         | 姜                                                                                                    | Najít tiskárnu                        |
| Kde:<br>Komentář:                     |                                                                                                    | Tisk do souboru Obousměrný ruční tisk |
| Rozsah stráne<br>Všechny              | and the second second s | 1                                     |
| <u>Aktuální st</u><br><u>Stránky:</u> |                                                                                                    | E Kompletovat                         |
| Zadejte čísla r<br>čárkou. Napřil     | a                                                                                                    |                                       |
| Vytiskno <u>u</u> t:<br>isknout:      | and the first second of the                                                                                                    | 1 stránka 💌                           |
|                                       | 😴 E' ann lei Frahmanai (?) 523 lann FS                                                                                                    | v Bez měřítka v                       |
| Možnosti                              |                                                                                                    | OK Storno                             |

3. Klikněte na kartu Papír/Kvalita.

| Annel Thurston and Is Panic/Kualita Internal Operand                                                     | CL.II                                 |
|----------------------------------------------------------------------------------------------------|---------------------------------------|
| Volty popiny<br>Formal papiny<br>Formal papiny<br>Legal<br>Vlashni<br>Zdroj popiny<br>Automaticky vybrat | E<br>E                                |
| Typ papinz<br>Nezadáno -                                                                                 | Kvalita liiku                         |
| Zvasní resny<br>Dešký<br>Tislonou telefy na tizný papit<br>Nastavení.                                    | EconoMode<br>(oppractistoryich kazet) |
| <i>Ф</i>                                                                                                 | 0 apikaci Nápověda                    |

4. V rozbalovacím seznamu **Typ papíru** klikněte na možnost **Další...**.

| Volby papíru<br>Formát papíru: | 8,5 ×          | 14 palců |                            | E            |   |
|--------------------------------|----------------|----------|----------------------------|--------------|---|
| Legal                          | Vlastní        | •        |                            | L.           |   |
| Zdroj papínz                   |                |          |                            |              |   |
| Automaticky vyb                | rat            | -        |                            |              |   |
| Typ papiru                     |                |          |                            |              |   |
| Nezadano                       |                | <b>~</b> |                            |              |   |
| Dalii                          |                |          | Kvalita tisku              |              |   |
| Ubaky                          |                |          | FastRes 1200               |              | • |
| Tiskhout stranky r             | ia ruzny papir |          | EconoMode<br>Júspora tisko | wjich kazet) |   |
|                                | Nastaven       | í        |                            |              |   |
|                                |                |          |                            |              |   |

| Тур:                                                     |                                | ?      | × |
|----------------------------------------------------------|--------------------------------|--------|---|
| Typ:<br>Frezentační 96 -<br>⊕ Na brožury 131 -<br>⊕ Jiný | ioužití <96g<br>130 g<br>175 g |        |   |
|                                                          | ОК                             | Storno |   |

5. Rozbalte seznam možností Typ.

 Rozbalte kategorii typů papíru, která nejlépe popisuje daný papír.

**POZNÁMKA:** Štítky a průhledné fólie se nacházejí v seznamu možností **Jiné**.

| Тур:                                   | ?     |
|----------------------------------------|-------|
|                                        |       |
| - Na brožury 131 - 175 g               | *     |
| 🚊 - Jiný                               |       |
| ransparentní fólie do černob. laserový | /ch I |
| Stítky                                 |       |
| – Hlavíčkový                           |       |
|                                        |       |
| Děvouspů                               | =     |
| Barevov                                |       |
| Vazba                                  |       |
| Recyklovaný                            |       |
| Hrubý                                  |       |
| Ualía                                  |       |
| 4                                      | •     |
| OK Sto                                 | rno   |

| 🗄 Na brožury 131 - 175 g                                                               | ×            |
|----------------------------------------------------------------------------------------|--------------|
| 🖮 Jiný                                                                                 |              |
| <ul> <li>Transparentní fólie do černob.</li> <li>Štítky</li> <li>Hlavickový</li> </ul> | laserových I |
| Obálka                                                                                 |              |
| Předtištěný                                                                            | =            |
| Děrovaný                                                                               | -            |
| Barevný                                                                                |              |
| Vazba                                                                                  |              |
| - Recyklovaný                                                                          |              |
| Hrubý                                                                                  |              |
| Ualfa                                                                                  |              |
| <br>                                                                                   | •            |

 Vyberte možnost odpovídající typu papíru, který používáte, a klikněte na tlačítko OK.

# Automatický tisk na obě strany (duplexní) v systému Windows

1. V nabídce **Soubor** používaného programu klikněte na položku **Tisk**.

 Vyberte produkt a pak klikněte na tlačítko Vlastnosti nebo Předvolby.

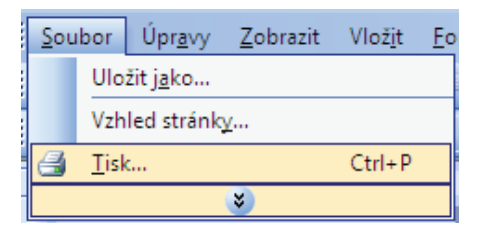

| Tisk                                              |                                                   | ? 💌                                   |
|---------------------------------------------------|---------------------------------------------------|---------------------------------------|
| Tiskárna                                          |                                                   |                                       |
| Název:                                            | 🖶 19. and 19. 19. 19. 19. 19. 19. 19. 19. 19. 19. | ✓ ylastnosti                          |
| Stav:<br>Typ:                                     |                                                   | Najít tiskárnu                        |
| Kde:<br>Komentář:                                 | 2                                                 | Tisk do souboru Obousměrný ruční tisk |
| Rozsah stráne<br>Všechny                          | a                                                 | 1                                     |
| <ul> <li>Aktuální sl</li> <li>Stránky:</li> </ul> | 🥪 M                                               | Kompletovat                           |
| Zadejte čísla<br>čárkou. Napři                    | <i>a</i>                                          |                                       |
| Vytisknogt:<br>Tisknout:                          | al                                                | 1 stránka 💌                           |
|                                                   | 💞 <sup>17</sup> and in Performed 71533 (and 73    | Bez měřítka 💌                         |
| Možnosti                                          |                                                   | OK Storno                             |

3. Klikněte na kartu Úpravy.

| Dokument                                                  | /astnosti           |
|-----------------------------------------------------------|---------------------|
| Upfernit   Zkratky pro tisk.   Papir/Kvalita   Etek   Úpr | avy kiby            |
| Valby dokumentu                                           |                     |
| Tisk na obě strany                                        | E                   |
| Dhracet stránku                                           |                     |
| Rozvižení brožuni:                                        |                     |
| Vepruto                                                   |                     |
| Stränek na list:                                          |                     |
| 1 stránka na list 👻                                       |                     |
| Tisknout okraje stránky                                   |                     |
| Pořadí stránek:                                           |                     |
| Doprava a dolů 🔹 👻                                        |                     |
|                                                           | Dientace            |
|                                                           | Na víčku            |
|                                                           | () Na číštu         |
|                                                           |                     |
|                                                           | El decer o 160      |
|                                                           |                     |
|                                                           |                     |
|                                                           |                     |
|                                                           |                     |
| (m)                                                       |                     |
| 1                                                         | U aplikaci Nápovéda |
|                                                           |                     |
|                                                           | OK Storno           |

 Zaškrtněte políčko Tisk na obě strany. Kliknutím na tlačítko OK úlohu vytisknete.

| iypnuto v                                   |               |
|---------------------------------------------|---------------|
| ek na list                                  |               |
|                                             |               |
| ánka na list 🔹                              |               |
| ] Tisknout okraje stránky<br>stadí stránek: |               |
| loprava a dolū 🔍 👻                          |               |
|                                             | Dientace      |
|                                             | Na vjiku      |
|                                             | 🗇 Na šiřku    |
|                                             | Ctobl o 180°  |
|                                             |               |
|                                             |               |
|                                             |               |
|                                             | Ctočit o 180° |

#### Nastavení kvality kopie podle původního dokumentu

K dispozici jsou následující možnosti nastavení kvality kopírování:

- Auto: Toto nastavení použijte, pokud nemáte pochybnosti o kvalitě kopírování. Toto je výchozí nastavení.
- Kombinovaná: Toto nastavení použijte u dokumentů obsahujících kombinaci textu a grafiky.
- Obrázek: Toto nastavení se používá ke kopírování jiných obrázků než fotografií.
- Filmová fotografie: Toto nastavení se používá ke kopírování fotografií.
- **Text**: Toto nastavení vyberte u dokumentů obsahujících převážně text.
- 1. Stiskněte tlačítko Nabídka Kopírování E.

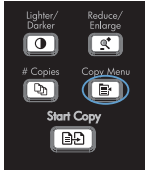

- Pomocí tlačítek se šipkami vyberte nabídku Optimalizace a potom klikněte na tlačítko OK.
- Pomocí tlačítek se šipkami vyberte možnost kvality kopírování a stiskněte tlačítko OK.

**POZNÁMKA:** Po dvou minutách se obnoví výchozí nastavení.

## Ruční kopírování oboustranných dokumentů

- Na ovládacím panelu zařízení stiskněte tlačítko Nabídka Kopírování
- Lighter/ Reduce/ Darker/ Enlarge C Start Copies Copy Start Copy
- Pomocí tlačítek se šipkami vyberte položku Vícestránková kopie a potom stiskněte tlačítko OK.
- Pomocí tlačítek se šipkami vyberte možnost Zapnuto a stisknutím tlačítka OK uložte výběr.

POZNÁMKA: Výchozí hodnota automatického kompletování kopií nastavená od výrobce je Zapnuto.

 Vložte první stránku dokumentu na skleněnou desku skeneru.

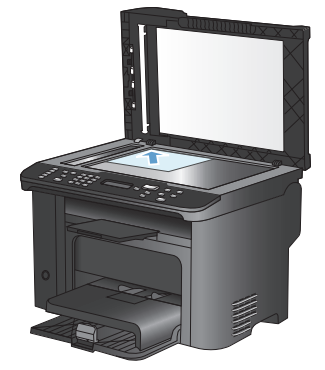

5. Stiskněte tlačítko Spustit kopírování E.

- Odeberte vytištěnou stránku z výstupní přihrádky a vložte ji do zásobníku tak, aby její horní okraj směřoval k produktu vytištěnou stranou dolů.
- Odeberte první stránku a na skleněnou desku skeneru vložte druhou stránku.

 
 Lighter/ Darker
 Reduce/ Enlarge

 Image: Copy Menu

 Image: Copy Menu

 Image: Copy Menu

 Image: Copy Menu

 Image: Copy Menu

 Image: Copy Menu

- Stiskněte tlačítko OK a potom opakujte uvedený postup, dokud nezkopírujete všechny stránky předlohy.
- Po dokončení úlohy vraťte zařízení do režimu Připraveno stisknutím tlačítka Spustit kopírování PD.

#### Kontrola nečistot na skenovací ploše skeneru

Na skle skeneru a bílé plastové podložce se mohou postupně hromadit nečistoty, které mohou negativně ovlivnit výkon zařízení. K vyčištění skla skeneru a bílé plastové podložky používejte následující postup.

 Vypínačem napájení vypněte zařízení a odpojte napájecí kabel z elektrické zásuvky.

- Otevřete víko skeneru.
- Očistěte sklo a bílou plastovou podložku měkkým hadříkem nebo hubkou lehce navlhčenými prostředkem na čištění skla, který neobsahuje brusné složky.

UPOZORNĚNÍ: K čištění žádných částí zařízení nepoužívejte brusné prostředky, aceton, benzen, čpavek, etanol ani tetrachlórmetan, aby nedošlo k poškození zařízení. Nelijte čisticí prostředky přímo na sklo nebo na desku. Mohly by zatéci dovnitř a poškodit zařízení.

- Očištěné sklo a bílou plastovou podložku osušte jelenicí nebo buničinou, aby se nevytvořily skvrny.
- Zařízení znovu zapojte a zapněte pomocí vypínače napájení.

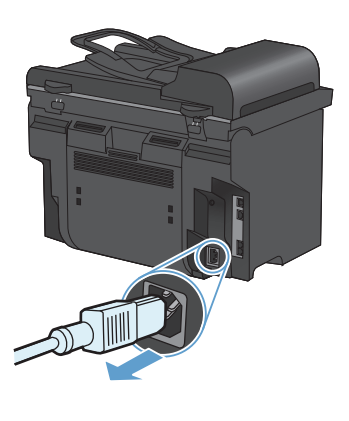

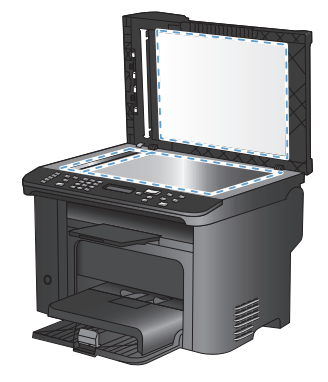

## Kopírování identifikačních karet

Pomocí funkce **ID kopírování** můžete kopírovat obě strany identifikačních karet nebo jiných malých dokumentů na stejnou stranu jednoho listu papíru. Produkt vás vyzve ke zkopírování první strany a pak k vložení druhé strany do jiné oblasti pracovní plochy skeneru a dalšímu zkopírování. Oba obrázky se vytisknou na stejné stránce.

1. Vložte dokument na pracovní plochu skeneru.

2. Stiskněte tlačítko Nabídka Kopírování 🖹.

- Pomocí tlačítek se šipkami vyberte položku ID kopírování a potom stiskněte tlačítko OK.
- Po zobrazení výzvy na displeji ovládacího panelu obraťte dokument, umístěte jej na jinou část pracovní plochy skeneru a stiskněte tlačítko OK.

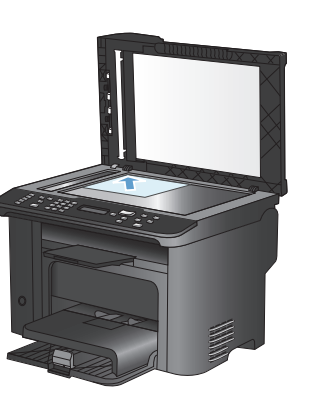

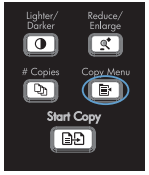

#### Skenování pomocí softwaru Skenování HP (Windows)

- 1. Dvakrát klikněte na ikonu programu Skenování HP na ploše počítače.
- 2. Vyberte klávesovou zkratku pro skenování a v případě potřeby upravte nastavení.
- 3. Klepněte na tlačítko Skenovat.
- POZNÁMKA: Kliknutím na položku Upřesnit nastavení přejděte k dalším možnostem.

Kliknutím na položku **Vytvořit novou zkratku** vytvořte přizpůsobenou sadu nastavení a uložte ji do seznamu klávesových zkratek.

# Vytváření a úpravy rychlých voleb

Rychlé volby 1 až 12 jsou rovněž přidruženy k odpovídajícím funkčním tlačítkům na ovládacím panelu. Funkční tlačítka lze využít pro rychlé volby i skupinové volby. Pro jedno faxové číslo lze zadat nejvýše 50 znaků.

POZNÁMKA: Chcete-li získat přístup ke všem rychlým volbám, musíte použít tlačítko Shift. Rychlé volby 7 až 12 jsou k dispozici po stisknutí tlačítka Shift a přidruženého funkčního tlačítka na ovládacím panelu.

Rychlé volby naprogramujete z ovládacího panelu provedením následujících kroků:

 Na ovládacím panelu stiskněte tlačítko Nabídka Fax a.

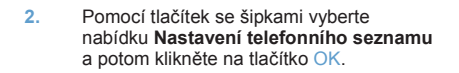

- Pomocí tlačítek se šipkami vyberte nabídku Jednot. nastav. a potom klikněte na tlačítko OK.
- Pomocí tlačítek se šipkami vyberte nabídku Přidat/Upravit a potom klikněte na tlačítko OK.
- Pomocí alfanumerických tlačítek zadejte číslo volby rychlého vytáčení, kterou chcete přiřadit k tomuto faxovému číslu, a stiskněte tlačítko OK. Pokud zvolíte číslo od 1 do 8, přiřadíte faxové číslo také k odpovídajícímu funkčnímu tlačítku.
- Pomocí alfanumerických tlačítek zadejte číslo faxu. Číslo zadejte včetně pauz a jiných potřebných čísel, jako je směrové číslo, přístupový kód pro přístup na vnější linku (obvykle 0 nebo 9) nebo předčíslí pro meziměstské hovory.

POZNÁMKA: Pokud při zadávání faxového čísla chcete do vytáčeného čísla vložit pauzu, stiskněte opakovaně tlačítko #, dokud se nezobrazí čárka (,). Jestliže chcete nastavit, aby zařízení čekalo na oznamovací tón, stiskněte opakovaně tlačítko \*, dokud se nezobrazí znak W.

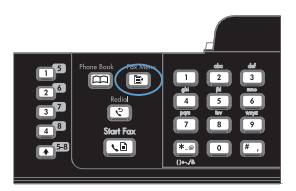

- 7. Stiskněte tlačítko OK.
- Pomocí alfanumerických tlačítek zadejte název odpovídající danému číslu faxu. Docílíte toho opakovaným stisknutím příslušného alfanumerického tlačítka, dokud se neobjeví požadované písmeno.

POZNÁMKA: Chcete-li vložit interpunkční znaménka, stiskněte opakovaně tlačítko s hvězdičkou (\*), dokud se neobjeví požadovaný znak, a potom stisknutím šipky nahoru přejděte na další místo.

- 9. Informace uložíte stisknutím tlačítka OK.
- Chcete-li naprogramovat další rychlé volby, opakujte kroky 1 až 9.

# Nastavení času, data a hlavičky faxu pomocí ovládacího panelu

Při nastavení času, data a hlavičky faxu pomocí ovládacího panelu postupujte takto:

 Na ovládacím panelu stiskněte tlačítko Nastavení X.

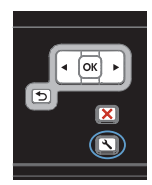

- Pomocí tlačítek se šipkami vyberte nabídku Systémová nastavení a potom stiskněte tlačítko OK.
- Pomocí tlačítek se šipkami vyberte nabídku Čas/datum a potom stiskněte tlačítko OK.
- Pomocí tlačítek se šipkami vyberte 12hodinový nebo 24hodinový formát a potom stiskněte tlačítko OK.
- 5. Na číselné klávesnici zadejte aktuální čas.
- 6. Proveďte některý z těchto postupů:
  - Jestliže jste vybrali 12hodinový formát času, přesuňte pomocí tlačítek se šipkami kurzor za čtvrtý znak. Chceteli nastavit hodnotu A.M. (dopoledne), zvolte číslo 1. Jestliže chcete nastavit hodnotu P.M. (odpoledne), zvolte číslo 2. Stiskněte tlačítko OK.
  - Požadujete-li 24hodinový formát času, stiskněte tlačítko OK.
- Na číselné klávesnici zadejte aktuální datum. Den, měsíc i rok zadejte pomocí dvou číslic. Stiskněte tlačítko OK.
- Pomocí tlačítek se šipkami vyberte nabídku Nastavení faxu a potom stiskněte tlačítko OK.
- Pomocí tlačítek se šipkami vyberte nabídku Základní nastavení a potom klikněte na tlačítko OK.

- Pomocí tlačítek se šipkami vyberte nabídku Záhlaví faxu a potom stiskněte tlačítko OK.
- Pomocí klávesnice zadejte číslo faxu, název společnosti nebo hlavičku. Potom stiskněte tlačítko OK.

POZNÁMKA: Maximální počet znaků pro zadání čísla faxu je 20. K zadání názvu společnosti je možné použít až 25 znaků.

### Odstranění faxů z paměti

Tento postup použijte pouze v případě, že k zařízení mají přístup i jiné osoby, které by se mohly pokusit znovu vytisknout faxy s důvěrnými informacemi uložené v paměti.

- UPOZORNĚNÍ: Kromě vymazání paměti pro opakovaný tisk tento postup smaže také všechny právě odesílané faxy, neodeslané faxy čekající na opakované vytočení čísla, faxy, jejichž odeslání je naplánováno na pozdější dobu, a faxy, které nebyly vytištěny ani předány dále.
- Na ovládacím panelu stiskněte tlačítko Nastavení X.

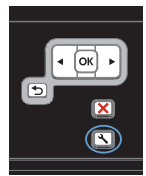

- Pomocí tlačítek se šipkami vyberte nabídku Servis a potom klikněte na tlačítko OK.
- Pomocí tlačítek se šipkami vyberte nabídku Služba Fax a potom klikněte na tlačítko OK.
- Pomocí tlačítek se šipkami vyberte volbu Smazat uložené faxy a potom klikněte na tlačítko OK.
- 5. Stisknutím tlačítka OK odstranění potvrďte.

#### Zobrazení nebo změna nastavení sítě

K zobrazení a změně konfigurace adresy IP lze použít implementovaný webový server.

- 1. Vytiskněte stránku s konfigurací a vyhledejte adresu IP.
  - Pokud používáte protokol IPv4, bude adresa IP obsahovat pouze čísla. Má následující formát:

xxx.xxx.xxx.xxx

 Pokud používáte protokol IPv6, představuje adresa IP kombinaci znaků a čísel šestnáctkové soustavy. Má formát podobný následujícímu:

\*\*\*\*\*

- Implementovaný webový server HP otevřete zadáním IP adresy (IPv4) do adresního řádku webového prohlížeče. Pro adresu IPv6 použijte protokol vytvořený webovým prohlížečem pro zadávání adres IPv6.
- Klepnutím na kartu Připojení do sítě získáte informace o síti. Nastavení můžete měnit podle potřeby.

© 2010 Hewlett-Packard Development Company, L.P.

www.hp.com

Edition 1, 9/2010 Číslo dílu: CE538-90957

Windows  ${\ensuremath{\mathbb R}}$  je registrovaná ochranná známka společnosti Microsoft Corporation ve Spojených státech amerických.

Reprodukce, úpravy nebo překlad jsou bez předchozího písemného souhlasu zakázány kromě případů, kdy to povoluje autorský zákon.

Změna informací obsažených v tomto dokumentu je vyhrazena.

Jediné záruky na výrobky HP a služby jsou uvedeny ve výslovných prohlášeních o záruce dodaných s těmito výrobky a službami. Z tohoto dokumentu nelze vyvozovat další záruky. Společnost HP není odpovědná za technické nebo textové chyby nebo opomenutí obsažená v tomto dokumentu.

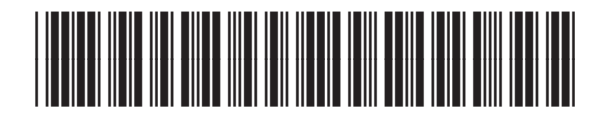

CE538-90957

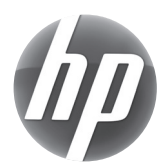